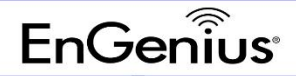

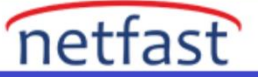

## ezMaster Cihaz Envanterine cihaz ekleme

Uzak bir AP/switch'i yönetmeden önce, cihazı kaydetmeden önce AP'yi ezMaster'ın Cihaz Envanterine bağlamanız gerekir. Yalnızca yerel cihazları yönetiyorsanız veya her bir AP'yi manuel olarak ezMaster'a yönlendiriyorsanız bu bölümü atlayın.

1.ezMaster, ezRegistration sunucusuna kaydedildikten sonra, AP'lerinizi kaydetmeye ve 'Cihaz Envanteri' simgesine tıklayarak bunları ezMaster'ın cihaz envanterine eklemeye başlayabilirsiniz.

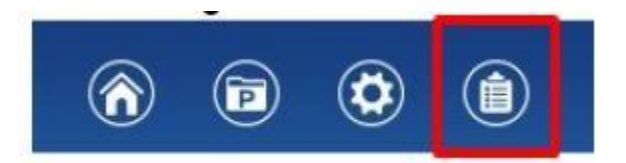

2. Ardından, 'Cihaz Ekle' düğmesine tıklayın.

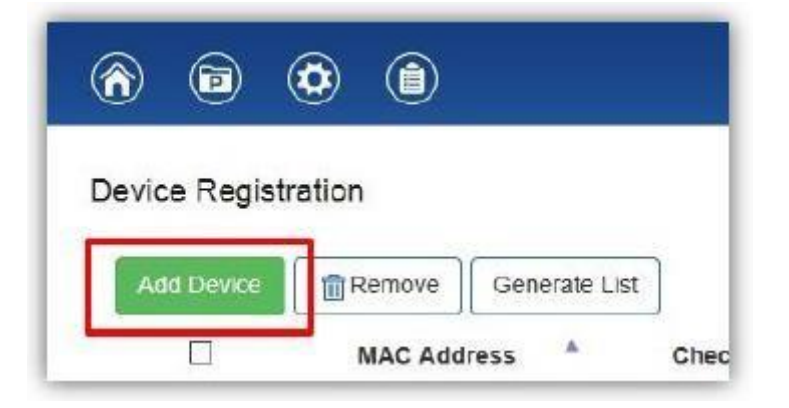

1. Her alanı ayırmak için noktalı virgül (;) kullanarak kaydetmek istediğiniz aygıtın MAC Adresini, Kontrol Kodunu ve Açıklamasını girin. Örneğin. MAC Adresi;Kodu Kontrol Et;Açıklama Aynı anda birden fazla cihazı kaydetmek için Enter tuşuna basarak her satıra bir cihazın bilgilerini girin. İşiniz bittiğinde "Kayıt Ol" düğmesini tıklayın.

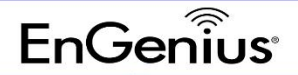

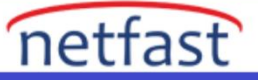

| Enter registration informatio | for one or more devices (                         | one per row) using the | following format: MAC Add | ress;Check Code;Descrip |
|-------------------------------|---------------------------------------------------|------------------------|---------------------------|-------------------------|
| For example,                  |                                                   |                        |                           |                         |
| 88:DC:96:22:22                | 11;auc1/101;Lobby AP<br>22:bccaf558:Main Office A | P                      |                           |                         |
| 00.00.00.22.22                | Le, biolaideo, indiri o mee ri                    |                        |                           |                         |
|                               |                                                   |                        |                           |                         |
|                               |                                                   |                        |                           |                         |
|                               |                                                   |                        |                           |                         |
|                               |                                                   |                        |                           |                         |
|                               |                                                   |                        |                           |                         |
|                               |                                                   |                        |                           |                         |
|                               |                                                   |                        |                           |                         |
|                               |                                                   |                        |                           |                         |

**Not:** AP'nin 'kontrol kodu', AP'nin altındaki cihaz etiketlerinden herhangi birinde bulunabilir. Değilse, AP'nin kullanıcı arayüzüne erişin ve onu "Yönetim > Denetleyici Ayarları" altında bulun. Kontrol kodunu bulmakta sorun yaşıyorsanız yerel bayinizle iletişime geçin.

| EnGenius'                                   | Model Name: EWS360AP                       |
|---------------------------------------------|--------------------------------------------|
| C € 0560 ①<br>F© ===== ゐ                    | MAC BROCHER IDEA                           |
| FCC ID: A83-EAP1750H<br>IC: 10103A-EAP1750H | HW v 110 SW v 20143<br>Wade in Talwan US02 |

| Controller Address(Auto detection if leave empty) |                          | Test |
|---------------------------------------------------|--------------------------|------|
| Connection Status                                 | Connect to 210.65.11.169 |      |
| Registration Check Code                           | a0c17fd1                 |      |

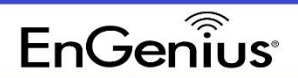

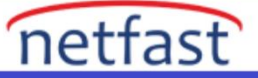

4.Başarılı bir AP talep edildiğinde aşağıdaki mesaj görüntülenecektir. Devam etmek için "Tamam" a tıklayın.

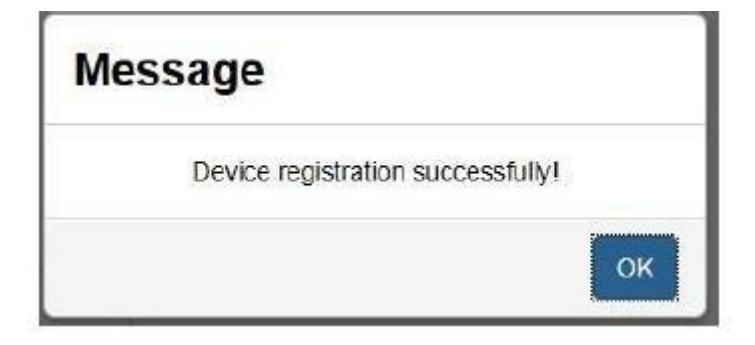

5.Kayıtlı AP, Cihaz Envanterinizde listelenecektir.

| New Device Registration | Device Inventory                 |             |               |
|-------------------------|----------------------------------|-------------|---------------|
| ounce regulation        | Remove                           |             | Q,            |
| Manage                  | MAC Address * Check Code         | Description | 3             |
| Device List             | □ 88.DC 96.01 9B 95 12345678     | Office 10F  | 1             |
|                         | 10 Showing 1 to 1 of 1 Device(s) |             | Previous 1 Ne |